## 本学ホームページのリニューアルに伴う Web 教務システム

## (履修登録/成績照会)ログインの手順について

Web 教務システム(履修登録/成績照会)操作説明書 P2・P3 に掲載されている本学ホームページの画面イメージは、2019 年 3 月に実施したリニューアル前の旧画面イメージのものです。その為、Web 教務システム(履修登録/成績照会)には、以下の手順を参考にしてログインしてください。

1. ログイン

【Web 教務システム(履修登録/成績照会)ログイン手順】 ①本学 HP の「在学生の方へ」をクリック ②「Web 教務システム 履修登録/成績照会」をクリック ③ユーザ ID、パスワードを入力してログイン

ログイン後の操作については「Web 教務システム(履修登録/成績照会)操作説明書 P4 以降に記載の通りです。